# Configuration

a. Paramétrage

C'est l'étape essentielle pour un bon fonctionnement à venir de l'application.

Via cet écran, vous allez paramétrer l'application en fonction de vos choix et des fonctionnalités que vous souhaiterez mettre en place dans votre club.

1. Fonctionnalités

| Fonctionnalités          | IBAN | PEL | Année adhésion | Espace Joueur & Résa | Adresse de correspondance | Site Web et Email | Contrôle            | d'accès                                                                                                    |
|--------------------------|------|-----|----------------|----------------------|---------------------------|-------------------|---------------------|----------------------------------------------------------------------------------------------------|
|                          |      |     |                |                      |                           |                   | _                   |                                                                                                    |
|                          |      |     |                |                      |                           |                   | E                   | inregistrer                                                                                                    |
| 27 éléments trouvés.     |      |     |                |                      |                           |                   |                     |                                                                                                    |
| FONCTIONNALITÉ 🔸         |      |     |                |                      |                           |                   |                     |                                                                                                    |
| Configuration            |      |     |                |                      |                           |                   |                     |                                                                                                    |
| Suivi des prélèvements   |      |     |                |                      |                           |                   |                     |                                                                                                    |
| Installation             |      |     |                |                      |                           |                   |                     |                                                                                                    |
| Court                    |      |     |                |                      |                           |                   |                     |                                                                                                    |
| Formule d'adhésion       |      |     |                |                      |                           |                   |                     |                                                                                                    |
| Personne en fonction     |      |     |                |                      |                           |                   |                     |                                                                                                    |
| Joueur                   |      |     |                |                      |                           |                   |                     |                                                                                                    |
| Regroupement familial    |      |     |                |                      |                           |                   |                     |                                                                                                    |
| Licence                  |      |     |                |                      |                           |                   |                     |                                                                                                    |
| Adhésion                 |      |     |                |                      |                           |                   |                     |                                                                                                    |
| Enseignement             |      |     |                |                      |                           |                   |                     |                                                                                                    |
| Réservation              |      |     |                |                      |                           |                   |                     |                                                                                                    |
| Réservation externe      |      |     |                |                      |                           |                   |                     |                                                                                                    |
| Communication            |      |     |                |                      |                           |                   |                     |                                                                                                    |
| Produit / service        |      |     |                |                      |                           |                   |                     |                                                                                                    |
| Paiement et consommation | ı    |     |                |                      |                           |                   |                     | <b>~</b>                                                                                                    |
| Stock                    |      |     |                |                      |                           |                   |                     | <ul> <li>Image: A start of the start of the start of</li></ul> |
| Aides / Subventions      |      |     |                |                      |                           |                   |                     |                                                                                                    |
| Plan comptable           |      |     |                |                      |                           |                   |                     |                                                                                                    |
| Remise de cheque         |      |     |                |                      |                           |                   |                     | <b>~</b>                                                                                                    |
| Gestion sportive         |      |     |                |                      |                           |                   |                     |                                                                                                    |
| Partage de courts        |      |     |                |                      |                           |                   |                     | <b>~</b>                                                                                                    |
| Demande homologation     |      |     |                |                      |                           |                   |                     |                                                                                                    |
| Paiement en ligne        |      |     |                |                      |                           |                   | $\underline{\land}$ |                                                                                                    |
| Ma Réservation Tennis    |      |     |                |                      |                           |                   | Ŵ                   |                                                                                                    |
| Contrôle d'accès         |      |     |                |                      |                           |                   |                     |                                                                                                    |
| Délégation               |      |     |                |                      |                           |                   |                     |                                                                                                    |
| 27 éléments trouvés.     |      |     |                |                      |                           |                   | _                   |                                                                                                    |
|                          |      |     |                |                      |                           |                   | E                   | inregistrer                                                                                                    |

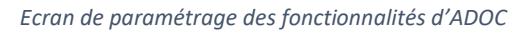

TEN

NIS

Aide au Développement et à l'Organisation de Club FFT – Guide utilisateur

# • Fonctionnalités activées par défaut

À l'initialisation, l'application est paramétrée avec un certain nombre de fonctionnalités obligatoires (pré-cochées car nécessaires au bon fonctionnement de l'outil) :

| Installation | ~ |
|--------------|---|
| Court        |   |
|              |   |

Exemples de fonctionnalités activées par défaut : la coche est grisée

# • Fonctionnalités optionnelles

En plus des fonctionnalités activées par défaut, des fonctionnalités optionnelles vous sont proposées. Libre à vous de les activer en cochant les cases correspondantes.

Parmi ces fonctionnalités:

- La réservation
- Le paiement en ligne
- La communication aux adhérents
- L'enregistrement de paiements
- La gestion des aides et subventions
- Le suivi des remises de chèques
- La gestion de produits et services
- La gestion des stocks

...

 $\odot$ 

 Réservation externe
 Image: Communication

Exemples de fonctionnalités optionelles : la coche est activée

Une fois votre choix enregistré, pensez à vous déconnecter puis à vous reconnecter à ADOC pour que les modifications soient prises en compte.

Le choix des fonctionalités actives a été pris en compte. Veuillez vous déconnecter pour que les modifications soient prises en compte.

# 2. IBAN : relevé d'identité bancaire

Votre club va enregistrer ses licences via ADOC. Le paiement de ces licences se fera par prélèvement automatique sur le compte de votre club.

Pensez à vérifier que les coordonnées bancaires renseignées sont bien les bonnes. Si tel n'est pas le cas, merci de vous rapprocher de votre ligue qui se chargera de mettre cette information à jour.

| Fonctionnalités                | IBAN                  | PEL                 | Année adhésion                   | Espace Joueur & Résa       | Adresse de correspondance                                                                   | Site Web et Email | Contrôle d'accès |  |  |
|--------------------------------|-----------------------|---------------------|----------------------------------|----------------------------|---------------------------------------------------------------------------------------------|-------------------|------------------|--|--|
|                                |                       |                     |                                  |                            |                                                                                             |                   |                  |  |  |
| IBAN                           |                       |                     |                                  | В                          | IC                                                                                          |                   |                  |  |  |
| FR76300040080100009            | 06873631              |                     |                                  | E                          | BNPAFRPPXXX                                                                                 |                   |                  |  |  |
| Autorisation de prélèvement pa | ar la ligue (licences | , cotisations stati | utaires, homologations, équipes) | А                          | Autorisation de prélèvement par la FFT (centrale du club, équipes en Championnat de France) |                   |                  |  |  |
| Oui                            |                       |                     |                                  | Ν                          | lon                                                                                         |                   |                  |  |  |
|                                |                       |                     | En cas de changem                | nent, merci d'adresser vot | tre nouvel IBAN à votre ligue.                                                              |                   |                  |  |  |

Ecran de consultation des informations bancaires du club

# 3. PEL (paiement en ligne)

ADOC intègre la solution de paiement en ligne Paybox (groupe Point). Elle permet de proposer la mise en vente de formules, produits et services du club que vos adhérents pourront payer par carte bancaire via leur espace dédié. Elle offre également la possibilité de faire payer en ligne l'inscription à votre tournoi.

Cette solution est certifiée conforme au standard PCI/DSS (Payment Card Industry / Data Security Standard) par Visa et Mastercard.

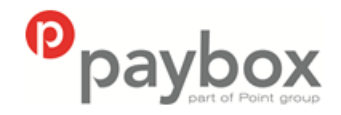

Elle offre en outre la possibilité de bénéficier du service 3D-secure.

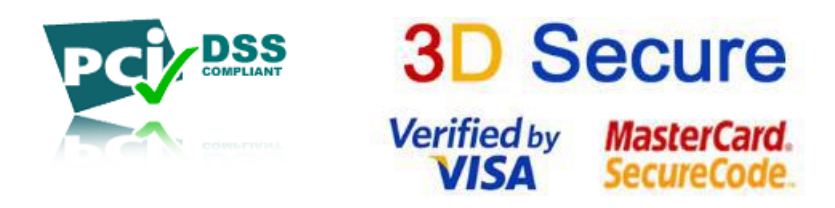

Activation du paiement en ligne sous ADOC

# Prérequis

Avant de pouvoir activer la fonctionnalité de paiement en ligne dans ADOC, veuillez-vous assurer que toutes les étapes ci-après ont été validées:

- 1. Ouverture d'un compte VADS auprès de votre banque
- 2. Dossier d'adhésion à la solution Paybox complété
- 3. Documents retournés au référent ADOC de votre Ligue

4. Réception des 2 emails de confirmation de Paybox (ouverture compte Paybox + identifiant d'accès au back office)

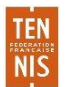

Pour toute information concernant le paiement en ligne, vous pouvez vous rapprocher du référent ADOC ou du Conseiller en Développement de votre ligue.

#### Etape 1 : actions préalables dans le back-office Paybox

Pour pouvoir effectuer le lien entre ADOC et Paybox, il est nécessaire dans un premier temps de se connecter au back-office de Paybox via L'URL suivante:

#### https://admin.paybox.com/

Au moment de l'ouverture du contrat chez Paybox, le responsable du club a reçu un mail dans lequel figure son identifiant Paybox et le mot de passe correspondant.

| Authentification requ                        | ise                | ×                |                           |
|----------------------------------------------|--------------------|------------------|---------------------------|
| https://admin.paybox.com<br>un mot de passe. | nécessite un nom ( | d'utilisateur et |                           |
| Nom d'utilisateur :                          |                    |                  | votre identifiant Paybox  |
| Mot de passe :                               |                    | <                | votre mot de passe Paybox |
|                                              | Se connecter       | Annuler          |                           |

• Vous devez utiliser le back office Paybox en mode réel et non celui de test qui est réservé aux développements (à ne pas utiliser)

Une fois connecté au back office de Paybox, il convient d'aller dans le menu Informations.

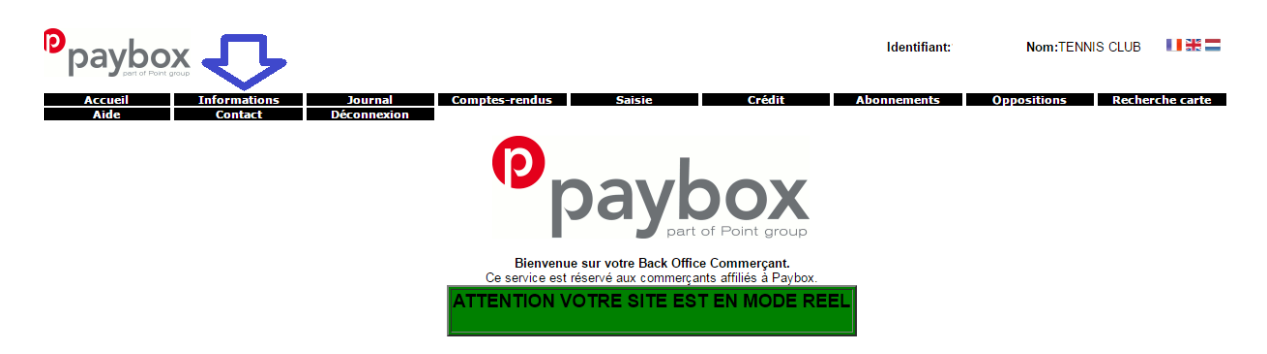

Pour générer la clé d'identification nécessaire au paramétrage d'ADOC, aller dans Modification de la clé HMAC.

| Modification de la clé HMAC |            |         |  |  |  |  |  |  |
|-----------------------------|------------|---------|--|--|--|--|--|--|
| Phrase de passe             |            |         |  |  |  |  |  |  |
| Cacher                      | ▼          | Générer |  |  |  |  |  |  |
| Complexité                  | Trop court | une     |  |  |  |  |  |  |
| Force                       | 0%         | clé     |  |  |  |  |  |  |
| Clé                         |            |         |  |  |  |  |  |  |
|                             | VALIDER    |         |  |  |  |  |  |  |

Le champ « Phrase de passe » peut être renseigné avec une phrase, un mot de passe ou un texte quelconque. Dans tous les cas il est impératif pour pouvoir générer une clé HMAC de parvenir à une force au moins égale à 90% (pensez à intégrer les minuscules et des majuscules, des chiffres et caractères spéciaux).

🖖 Si la force n'atteint pas au minimum 90%, le bouton valider ne sera pas actif.

| Modification de la clé HMAC |           |         |  |  |  |  |  |  |
|-----------------------------|-----------|---------|--|--|--|--|--|--|
| Phrase de passe             | •••••     | -       |  |  |  |  |  |  |
| Cacher                      |           | Générer |  |  |  |  |  |  |
| Complexité                  | Très fort | une     |  |  |  |  |  |  |
| Force                       | 100%      | clé     |  |  |  |  |  |  |
| Clé                         |           | ~       |  |  |  |  |  |  |
| VALIDER                     |           |         |  |  |  |  |  |  |

Lorsque la phrase atteint la force souhaitée, il convient de cliquer sur « Générer une clé » pour que celle-ci apparaisse dans la zone correspondante.

Une fois le calcul terminé, la clé sera affichée dans le champ « Clé ». Il est alors possible de copier/coller cette clé d'authentification pour l'intégrer dans ADOC, menu Configuration > Paramétrage > PEL.

Une fois l'enregistrement de la nouvelle clé ef fectué, un email de demande de confirmation sera envoyé au commerçant. Dans cet email se trouvera un lien pointant sur lequel il conviendra de cliquer pour activer la clé.

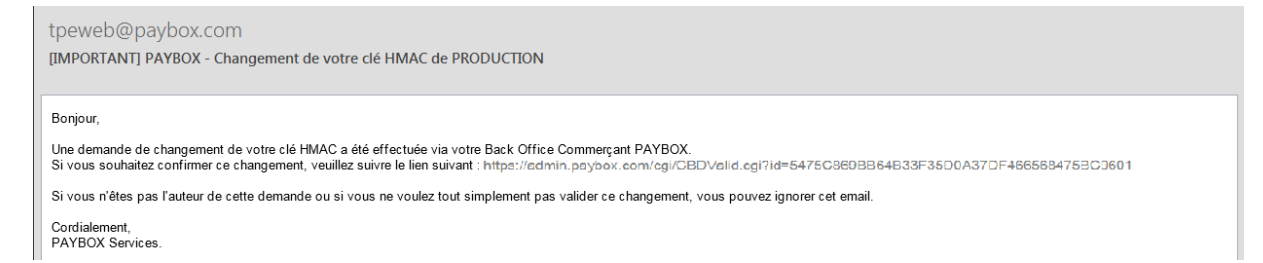

Après avoir cliqué sur ce lien, un message annonce « Votre clé est activée »; la clé est immédiatement en fonction. Ce qui signifie que la clé qui vient d'être validée devrait aussi être en fonction sur ADOC.

Lorsque la clé est validée, celle-ci se voit affectée une date d'expiration qu'il convient de noter.

Quand cette date sera atteinte, la clé ne sera pas directement désactivée, pour permettre au club de continuer à fonctionner, mais le responsable du club sera averti par email ainsi que sur la

page d'accueil du Back Office Commerçant que cette clé est expirée. Il est fortement recommandé de générer une nouvelle clé d'authentification dans ce cas-là.

# Paramétrage côté ADOC

Comme pour tous les modules optionnels d'ADOC, c'est le super-administrateur qui doit activer la fonctionnalité. Cela se fait dans le menu **Configuration > Paramétrage** onglet « Fonctionnalités ».

| Paiement en ligne     |             |
|-----------------------|-------------|
| Ma Réservation Tennis |             |
| Contrôle d'accès      |             |
| Délégation            |             |
| 27 éléments trouvés.  |             |
|                       | Enregistrer |

Activation du module de paiement en ligne

Après avoir coché l'option « Paiement en ligne » et cliqué sur le bouton « Enregistrer », l'utilisateur est invité à se déconnecter d'ADOC puis à s'identifier à nouveau.

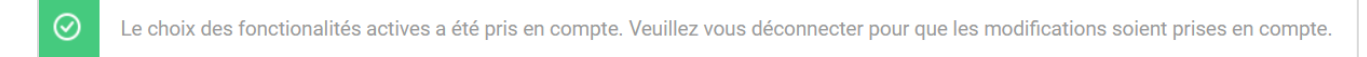

Cela permet de prendre en compte la fonctionnalité et de faire apparaitre toutes les nouvelles informations qui y sont liées.

Ainsi en revenant dans le menu de paramétrage, on constate l'apparition d'un nouvel onglet spécifique « PEL » (pour Paiement en ligne).

| Configuration > Paramétrage > Fonction | onnalités |                |                      |                           |                   |                  |
|----------------------------------------|-----------|----------------|----------------------|---------------------------|-------------------|------------------|
| Fonctionnalités IBAN                   | PEL       | Année adhésion | Espace Joueur & Résa | Adresse de correspondance | Site Web et Email | Contrôle d'accès |

Onglet de configuration du paiement en ligne

C'est dans cet onglet que le super-administrateur viendra renseigner toutes les informations propres au paiement en ligne.

Etape 2 : saisie des informations communiquées par Paybox

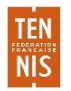

Dans l'onglet « PEL » le super administrateur doit à présent indiquer qu'il souhaite utiliser le paiement en ligne et est invité à renseigner un certain nombre d'informations indispensables. Ces éléments ont été préalablement communiqués au club par Paybox.

Les documents « Préparation du dossier d'adhésion à la solution de paiement en Ligne Paybox intégrée dans ADOC » et « Dossier d'inscription Paybox » ont été préalablement remis au club par le référent de sa Ligue.

Le premier de ces 2 dossiers décrit les modalités d'accès au Back Office Paybox ; c'est via ce back office que le club va obtenir la clé 'HMAC' ou clé secrète qui devra être renseignée dans les étapes décrites ci-après.

| Fonctionnalités           | IBAN             | PEL | Année adhésion | Espace J             | oueur & Résa                                 | Adresse de           | correspondance | Site Web et Email                  |             |
|---------------------------|------------------|-----|----------------|----------------------|----------------------------------------------|----------------------|----------------|------------------------------------|-------------|
| Activer le paiement en li | gne ?            |     | Ac             | iver pour ADOC (form | nules et produits-servic                     | es) ?                | Activer        | pour AEI (inscriptions tournois) ? |             |
| Non                       |                  |     | <b>└</b>       | Non                  |                                              |                      | Non            |                                    |             |
| Paiement en ligne en plu  | sieurs échéances |     |                |                      | Interva                                      | alle (en mois) entre | les échéances  |                                    |             |
| Non                       |                  |     |                |                      |                                              |                      |                |                                    |             |
| N° de site (N° VADS)      |                  |     |                |                      | Rang                                         |                      |                |                                    |             |
|                           |                  |     |                |                      |                                              |                      |                |                                    |             |
| Identifiant Paybox        |                  |     |                |                      | Mot d                                        | e passe Paybox       |                |                                    |             |
|                           |                  |     |                |                      |                                              |                      |                |                                    |             |
| Clé HMAC                  |                  |     |                |                      |                                              |                      |                |                                    |             |
|                           |                  |     |                |                      |                                              |                      |                |                                    |             |
|                           |                  |     |                |                      |                                              |                      |                |                                    |             |
|                           |                  |     |                |                      |                                              |                      |                |                                    |             |
| Aide                      |                  |     |                | <u>B</u> ack-0       | ack-Office Paybox<br>Office Paybox (secours) |                      |                |                                    | Enregistrer |

Ecran de configuration du paiement en ligne

# • Activer le paiement en ligne ?

Ce champ est renseigné à NON par défaut. Dès que le club décide de le positionner à OUI, la saisie des éléments spécifiques à Paybox devient obligatoire.

# • Activer pour ADOC (formules et produits services) ?

Répondre OUI si le club souhaite proposer le paiement en ligne à ses adhérents.

# • Activer pour AEI (inscriptions tournois) ?

Répondre OUI si le club souhaite proposer le paiement en ligne pour l'inscription à ses tournois (en lien avec l'AEI)

# • Paiement en ligne en plusieurs échéances

Si le club décide d'ouvrir à ses adhérents la possibilité de payer en ligne en plusieurs échéances (2 à 4), il doit avant toute chose indiquer OUI à ce niveau du paramétrage général.

# • Intervalle (en mois) entre les échéances

TEN

NIS

Si le club a déclaré ci-dessus qu'il souhaite proposer à ses adhérents le paiement en ligne en plusieurs échéances, il convient de déterminer à ce niveau le nombre de mois entre chacune des

échéances (ex. Si 1 cela signifie que la 2ème échéance interviendra 12 mois après le première, et ainsi de suite pour les échéances suivantes)

• N° de site

À saisir (communiqué par Paybox)

Rang

À saisir (communiqué par Paybox)

• Identifiant interne :

À saisir (communiqué par Paybox)

• Clé secrète

À saisir (clé HMAC obtenue après une première connexion du club sur le Back Office Paybox). Attention, lors de la génération de cette clé HMAC, un email est envoyé au club à l'adresse mail associée à Paybox. La clé HMAC générée doit être activée à partir du mail pour être valide.

• Clé

À saisir (communiqué par Paybox)

• Compte VAD :

À saisir (communiqué par la Banque du club – nécessaire pour l'ouverture du compte du club chez Paybox)

• Ne pas oublier de valider la saisie en cliquant sur le bouton « Enregistrer » situé en bas de l'écran.

A noter : bien que le suivi des paiements Paybox soit totalement intégré dans ADOC, il est possible à ce niveau d'accéder au Back-Office Paybox (accès avec l'identifiant et le mot de passe fourni au club lors de son adhésion à Paybox).

Back-Office Paybox Back-Office Paybox (secours)

A ce stade du paramétrage, la fonctionnalité de paiement en ligne est prête à être activée dans ADOC, aussi bien pour les formules d'accès au club que pour les produits et services éventuellement proposés par le club à ses adhérents.

4. Année adhésion

Ce sont les dates d'année adhésion de votre club. Elles peuvent être:

- Identiques aux dates du millésime licence (01/10 au 30/09 (année suivante))
- Différentes des dates du millésime licence (ex: 01/01 au 31/12)

Au moment de la préparation d'une année sportive, il convient de créer l'année adhésion correspondante via cet onglet.

Attention : le choix de vos dates conditionnera le fonctionnement à venir de votre application. Aussi, il ne peut y avoir aucune interruption entre deux années adhésion.

| F     | onctionnalités | IBAN | PEL | Année adhésion | Espace Joueu | r & Résa     | Adresse de correspondance      | Site Web et Email | Contrô | le d'accès |
|-------|----------------|------|-----|----------------|--------------|--------------|--------------------------------|-------------------|--------|------------|
| +     | Ajouter        |      |     |                |              |              |                                |                   |        | Supprimer  |
| 5 élé | ments trouvés. |      |     |                |              | 1            |                                |                   |        |            |
|       | ANNÉE ADHÉSI   | DN 🕁 | D   | ÉBUT 🕁         | FIN 🖕        | CLÔTURE 🕁    |                                |                   |        |            |
| I     | 2019           |      | C   | 01/09/2018     | 31/08/2019   | -            |                                |                   |        |            |
| Ø     | 2018           |      | C   | 01/10/2017     | 31/08/2018   | -            |                                |                   | ත්     |            |
|       | 2017           |      | C   | 01/10/2016     | 30/09/2017   | Clôturée ave | c régularisation le 30/11/2017 |                   | ۵      |            |
|       | 2016           |      | C   | 01/10/2015     | 30/09/2016   | Clôturée ave | c régularisation le 30/11/2017 |                   |        |            |
|       | 2015           |      | C   | 01/10/2014     | 30/09/2015   | Clôturée ave | c régularisation le 30/11/2017 |                   |        |            |
| 5 élé | ments trouvés. |      |     |                |              | 1            |                                |                   |        |            |
| +     | Ajouter        |      |     |                |              |              |                                |                   | Ô      | Supprimer  |

Ecran d'année adhésion

Au fil du temps, vous aurez plusieurs années adhésion en ligne via ADOC. Il est possible de procéder à la clôture d'une année adhésion, en cliquant sur l'icône cadenas qui apparait à droite des dates. Cela évitera de venir saisir par erreur une information sur cette année clôturée.

#### 5. Espace joueur & réservation

L'interface de l'Espace joueur (espace adhérent) est différente de celle de l'espace gestionnaire. Vos adhérents se connecteront à ADOC sur l'espace adhérent. Ce menu vous permet de définir l'aspect visuel de leur interface de navigation. Sélectionnez le thème et le bandeau de votre choix puis cliquez sur « modifier » pour valider.

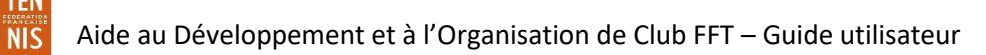

| Fonctionnalités           | IBAN               | PEL                              | Année adhésion | Espace Joueur & Résa                       | Adresse de correspor | dance             | Site Web et Email             | Contrôle d'accès |
|---------------------------|--------------------|----------------------------------|----------------|--------------------------------------------|----------------------|-------------------|-------------------------------|------------------|
|                           |                    |                                  | 0              |                                            |                      |                   |                               |                  |
| Bandeau :                 |                    |                                  | Publi          | er les noms :                              |                      | Confirmat         | ion de réservation par mail ? |                  |
| Artic 1                   |                    |                                  | • 0            | ul                                         | ~                    | Oui               |                               | ~                |
| Permettre la saisie de pa | artenaires suppléi | mentaires non requi              | s <u>Délai</u> | min. entre 2 réservations                  |                      | <u>Nb max ré</u>  | sas simultanées / adhérent    |                  |
| Oui                       |                    | <ul> <li>•</li> <li>•</li> </ul> | ) A            | ucun                                       | <ul> <li></li> </ul> | 1                 |                               |                  |
| Nb max résas simultané    | es MRT / personn   | 10                               | Envo           | i d'un courriel au club sur réservation MR | Τ?                   | <u>Délai min.</u> | entre 2 réservations MRT      |                  |
|                           |                    |                                  | 0              | ui                                         | ~                    | Aucur             | 1                             | ~                |
|                           |                    |                                  |                |                                            |                      |                   |                               |                  |
|                           |                    |                                  |                |                                            |                      |                   |                               |                  |
|                           |                    |                                  |                |                                            |                      |                   |                               | Enregistrer      |

Ecran de configuration de l'espace joueur et réservation ADOC

- 7-

Sur cette page, vous aurez également la possibilité de laisser apparaitre ou non, côté Espace adhérent, les nom et prénom des adhérents qui réservent en utilisant la fonctionnalité:

**Publier les noms**. Lorsque le témoin est positionné sur oui, les noms des joueurs qui ont réservé un court seront visibles de tous les adhérents sur le tableau de réservation. Sinon, seul le club pourra les voir.

Sur le tableau de réservation de l'espace gestionnaire, les nom et prénom des adhérents qui ont réservé s'afficheront toujours.

**Confirmation de réservations par email** : positionner sur oui si vous souhaitez que les adhérents reçoivent un mail lorsqu'ils réservent un créneau. Ceux-ci recevront également un mail en cas d'annulation de réservation (par le club ou par l'un des joueurs).

**Nombre max de réservations simultanées / adhérent** : permet de définir le nombre maximal de réservations simultanées que le club autorise à tous ses adhérent. Cette valeur concerne l'ensemble des adhérents, quels que soient les paramètres spécifiques et le nombre de formules dont ils sont porteurs.

**Délai min. entre 2 réservations** : permet d'imposer aux adhérents un délai minimum à respecter entre deux réservations (pour éviter qu'un adhérent puisse réserver 2 créneaux l'un après l'autre par exemple).

En cas de besoin, il est possible d'adapter ces 2 dernières valeurs pour un adhérent particulier auquel on souhaite laisser plus (ou moins) de liberté. Dans ce cas, il convient d'adapter ces valeurs directement sur la fiche de l'adhérent concerné. 6. Adresse de correspondance du club

Cet onglet vous permet de renseigner l'adresse de correspondance de votre club ainsi que les coordonnées du correspondant désigné par votre club.

| Fonctionnalités                     | IBAN     | PEL | Année adhésic | n Espace Jo                          | oueur & Résa | Adresse de c                | orrespondance | Site Web et Email |
|-------------------------------------|----------|-----|---------------|--------------------------------------|--------------|-----------------------------|---------------|-------------------|
| Civilité<br>Madame                  |          |     | <b>~</b>      | Nom du correspondant<br>INDIAN WELLS |              |                             | Prénom d      | lu correspondant  |
| Rés. Bat. Esc. 1 avenue de la raque | ette     |     |               |                                      | N° e         | t voie                      |               |                   |
| Code Postal<br>75000                |          |     |               |                                      | Ville        | PARIS                       |               |                   |
| Email du club                       | adoc.com |     |               |                                      | Télé         | phone portable<br>612345678 |               |                   |
| Téléphone domicile                  |          |     |               |                                      | Fax          | domicile                    |               |                   |
| Téléphone bureau                    |          |     |               |                                      | Fax          | bureau                      |               |                   |
|                                     |          |     |               |                                      |              |                             |               |                   |
|                                     |          |     |               |                                      |              |                             |               | Enregistrer       |

Ecran de saisie de l'adresse de correspondance du club

Il est important que cette adresse soit correctement renseignée car elle est utilisée pour toute correspondance par les ligues, les comités départementaux et la FFT ainsi que pour l'envoi de Tennis Info.

#### 7. Site web et email du club

Si votre club à un site web et une adresse email, c'est ici qu'il convient de les renseigner.

| Fonctionnalités      | IBAN  | PEL | Année adhésion | Espace Joueur & Résa | Adresse de corre | spondance | Site Web et Email |             |
|----------------------|-------|-----|----------------|----------------------|------------------|-----------|-------------------|-------------|
| Olto Web do Olub     |       |     | Freeday.       |                      |                  |           |                   |             |
| http://tennisclubado | c.com |     | tenr           | nisclub@adoc.com     |                  |           |                   |             |
|                      |       |     |                |                      |                  |           |                   |             |
|                      |       |     |                |                      |                  |           |                   | Enregistrer |

#### Ecran de saisie du site web et email du club

NIS

Les données renseignées à ce niveau seront celles qui seront visibles dans la recherche de club via Mon Espace Tennis. Il est donc important qu'elles soient exactes.

# b. Personnes en fonction

# • Types d'utilisateurs et droits d'accès

Plusieurs acteurs d'un même club peuvent avoir un accès personnalisé à l'application suivant des droits qui leur sont affectés par le Super Administrateur.

Chaque utilisateur peut ainsi participer via cet outil au développement de son club.

En fonction du type de profil qui lui sera attribué, un utilisateur aura accès à différentes fonctions d'ADOC indiquées dans le tableau ci-dessous.

| Droits affectés aux profils<br>utilisateurs | Super administrateur | Gestionnaire | Gestionnaire 2 | Utilisateur NIV 1 | Utilisateur NIV 2 | Utilisateur NIV 3<br>consult. | Utilisateur NIV 4<br>Enseignant | Utilisateur NIV 5<br>Compétition | Utilisateur NIV 6<br>Récervation | Utilisateur NIV 7<br>Suivi des prélèvements |
|---------------------------------------------|----------------------|--------------|----------------|-------------------|-------------------|-------------------------------|---------------------------------|----------------------------------|----------------------------------|---------------------------------------------|
| Configuration/Paramétrage                   |                      |              |                |                   |                   |                               |                                 |                                  |                                  |                                             |
| Joueur                                      |                      |              |                |                   |                   |                               |                                 |                                  |                                  |                                             |
| Réservation                                 |                      |              |                |                   |                   |                               |                                 |                                  |                                  |                                             |
| Communication                               |                      |              |                |                   |                   |                               |                                 |                                  |                                  |                                             |
| Licence                                     |                      |              |                |                   |                   |                               |                                 |                                  |                                  |                                             |
| Enseignement                                |                      |              |                |                   |                   |                               |                                 |                                  |                                  |                                             |
| Saisie des niveaux (M12)                    |                      |              |                |                   |                   |                               |                                 |                                  |                                  |                                             |
| Gestion financière                          |                      |              |                |                   |                   |                               |                                 |                                  |                                  |                                             |
| Suivi des prélèvements                      |                      |              |                |                   |                   |                               |                                 |                                  |                                  |                                             |
| Recettes/dépenses                           |                      |              |                |                   |                   |                               |                                 |                                  |                                  |                                             |
| Compétition – Equipes                       |                      |              |                |                   |                   |                               |                                 |                                  |                                  |                                             |
| Compétition -<br>Homologations              |                      |              |                |                   |                   |                               |                                 |                                  |                                  |                                             |

Tableau des droits d'accès des différents types utilisateurs ADOC

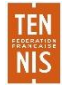

# • Comment affecter des droits d'accès à ADOC ?

Pour permettre à une personne d'accéder en tant que gestionnaire à ADOC, il faut au préalable que celle-ci ait une fonction déclarée dans le club.

Le menu **Configuration > Personnes en fonction** fait apparaitre l'ensemble des personnes en fonction dans votre club. Un clic sur l'icône en fonction dans votre club. Un clic sur l'icône en fonction.

| List           | te des personnes en f | onction      |           |              |          |                      |                |   |
|----------------|-----------------------|--------------|-----------|--------------|----------|----------------------|----------------|---|
| 3 éléme        | ents trouvés.         |              |           |              | •        |                      |                |   |
|                | QUALITÉ 🔸             | FONCTION 🔸   | STRUCTURE | NOM $\psi$   | PRÉNOM 🔸 | DROITS               | ABONNEMENT CFE |   |
| ¢Ŝ             | Dirigeant             | Président    | Bureau    | INDIAN WELLS | Victoria | Super Administrateur | 2019           | ۵ |
| <del>ب</del> م | Enseignant            | Entraîneur 🕂 |           | ENTRAINEUR   | Roger    |                      | 2019           | ₫ |
| ¢Ŝ             | Permanent             | Webmaster    |           | REVERS       | Nathan   |                      |                | ۵ |
| 3 éléme        | ents trouvés.         |              |           |              |          |                      |                |   |

Liste des personnes en fonction dans le club

Il convient de sélectionner le niveau de droits à affecter puis de cliquer sur « Enregistrer pour valider ».

| Gérer les droits de ENTRAINEUR Roger                |                                                |
|-----------------------------------------------------|------------------------------------------------|
|                                                     |                                                |
| O Aucun droit                                       | Oliguna isi anya angédaran tablany dan desita  |
| Gestionnaire du Club                                | Cirquez ici pour acceder au tableau des droits |
| Gestionnaire du Club 2                              |                                                |
| Réservation externe                                 |                                                |
| O Super Administrateur                              |                                                |
| Utilisateur NIV 1                                   |                                                |
| Utilisateur NIV 2                                   |                                                |
| Utilisateur NIV 3 Consult                           |                                                |
| Utilisateur NIV 4 Enseignant                        |                                                |
| Utilisateur NIV 5 Compétition (Equipes et tournois) |                                                |
| Utilisateur NIV 6 Réservation                       |                                                |
| Utilisateur NIV 7 Suivi Privt                       |                                                |
|                                                     |                                                |
| Fermer                                              | TPT                                            |
|                                                     |                                                |

Gestion des droits d'accès d'une personne en fonction

TEN

NIS

L'utilisateur à qui l'on a attribué des droits pourra ainsi se connecter comme gestionnaire à ADOC avec ses paramètres d'accès Mon Espace Tennis.

# • Comment affecter un profil d'accès à une personne qui n'apparait pas dans la liste des personnes en fonction dans mon club ?

La saisie d'une fonction peut se faire par votre ligue ou par un gestionnaire du club (le super administrateur par exemple), via le menu Adhérents > Gestion d'ADOC. Dans ce cas, il convient de rechercher l'adhérent.

| Recherche Résultats |                                  |                                                                |
|---------------------|----------------------------------|----------------------------------------------------------------|
| Civilité            |                                  |                                                                |
| Nom                 | Code Postal                      | Arlhárente avec amail                                          |
| ENTRAINEUR          | Ville                            | Chef de famille uniquement                                     |
| Roger               |                                  |                                                                |
| Sexe                | Regroupement familial            |                                                                |
|                     |                                  |                                                                |
| Licence             |                                  |                                                                |
| Numéro de licence   | Catégorie de licence Indifférent | Age sportif de à                                               |
|                     |                                  | Pratique                                                       |
| Licencie ou pas     |                                  | Competition O Loisir O Non pratiquant     Toutes les pratiques |
|                     |                                  | Volonté d'être licencié dans un autre club                     |
|                     |                                  | Indifférent                                                    |

Ecran de recherche d'un adhérent

Dans les résultats de la recherche, cliquez sur l'icône 🖉 pour ouvrir la fiche de l'adhérent

| Recherche          | Résultats  |          |                 |            |                              |        |            |                      |                    |
|--------------------|------------|----------|-----------------|------------|------------------------------|--------|------------|----------------------|--------------------|
| Supprimer          | + Ajouter  |          |                 |            | Fermer                       |        |            | (                    | Saisie des niveaux |
| Un élément trouvé. |            |          |                 |            |                              |        |            |                      |                    |
|                    | NOM 🔸      | PRÉNOM 🕁 | SEXE 🕁          | NÉ(E) EN 🔸 | DERNIÈRE<br>LICENCE          | TYPE 🕁 | NIV/CLST 🖕 | DERNIÈRE<br>ADHÉSION |                    |
|                    | ENTRAINEUR | Roger    | 0 <sup>71</sup> | 1987       | 0417224 D (2019) Compétition | С      | 4/6 (2019) |                      | 0                  |
| Un élément trouvé. |            |          |                 |            | •                            |        |            |                      |                    |
| Supprimer          | + Ajouter  |          |                 |            | Fermer                       |        |            | (                    | Saisie des niveaux |

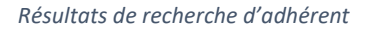

TEN

NIS

Si vous ne trouvez pas l'adhérent dans les résultats de votre recherche, vous pouvez l'ajouter à vos effectifs via le menu Adhérents > Ajouter un membre.

Depuis la fiche de l'adhérent, cliquez sur l'onglet « Fonctions » puis sur « Ajouter » pour saisir une fonction à l'adhérent.

| Adhérents > G | estion > <u>Recherche</u> > | <u>Résultats</u> → Fonctions | d'un membre |                |              | Adhéren    | t «ENTRAINEUR | Roger» - 417224 D (2019) | 4/6 |
|---------------|-----------------------------|------------------------------|-------------|----------------|--------------|------------|---------------|--------------------------|-----|
| Identité      | Licences                    | Formules                     | Groupes     | Disponibilités | Réservations | Niveau/Cls | Compte        | Fonctions                |     |
| () Aucun      | résultat trouvé.            |                              |             |                |              |            |               |                          |     |
| + Ajouter     |                             |                              |             | Γ              | Fermer       |            |               |                          |     |

Sur cet exemple, on saisit la fonction de Responsable Compétition (permanent).

| ualité       |                                                                                                    | Fonction                                 |                      | Structure                               |        |
|--------------|----------------------------------------------------------------------------------------------------|------------------------------------------|----------------------|-----------------------------------------|--------|
| Enseignant   | ~                                                                                                    | Entraîneur                               | <ul> <li></li> </ul> | Veuillez Choisir                        |        |
| ébut         |                                                                                                    | Nombre de semaines d'activité            |                      | Statut enseignant                       |        |
| 01/09/2018   | i                                                                                                    |                                          |                      | Salarié                                 |        |
| emps partiel |                                                                                                    | Nombre d'heures hebdomadaires de terrain |                      | Nombre d'heures hebdomadaires administr | atives |
| Non          | <ul> <li>Image: A set of the set of the</li></ul> |                                          |                      |                                         |        |

Attention, certaines fonctions de dirigeants (Président/Secrétaire Général/Trésorier Général), ne peuvent être mises à jour qu'au niveau de la ligue.

| Adhérent     | s > Gestion | > <u>Recherche</u> > <u>R</u> | ésultats → Fonctions d'i | in membre |                |                  |            |              |                     |            |
|--------------|-------------|-------------------------------|--------------------------|-----------|----------------|------------------|------------|--------------|---------------------|------------|
|              |             |                               |                          |           |                |                  | Adhérent « | ENTRAINEUR R | oger» - 417224 D (2 | 019) - 4/6 |
| Identité     | L           | icences                       | Formules                 | Groupes   | Disponibilités | Réservations     | Niveau/Cls | Compte       | Fonctions           |            |
|              |             |                               |                          |           |                | _                |            |              |                     |            |
| Un élément t | trouvé.     |                               |                          |           |                |                  |            |              |                     |            |
|              | QUALITÉ 🚽   | ,                             |                          | STRUC     | TURE 🔸         | NIVEAU 🧄         |            | DÉBUT 🔸      | FIN 🕁               |            |
| 1            | Enseignar   | nt                            | Entraîneur               |           |                | ADOC TENNIS CLUB |            | 01/09/2018   |                     |            |
|              |             |                               |                          |           |                |                  |            |              |                     | 9          |
| Un élément 1 | trouvé.     |                               |                          |           |                |                  |            |              |                     |            |
| + Ajouter    |             |                               |                          |           |                | Fermer           |            |              |                     | Supprimer  |

Message de confirmation de la saisie d'une fonction

Une fois la fonction enregistrée, l'adhérent apparait dans la liste des personnes en fonction dans le club. Des droits de gestion peuvent lui être affectés via le menu Configuration > Personnes en fonction.

| List    | e des personnes en | fonction     |           |              |          |                      |                |   |
|---------|--------------------|--------------|-----------|--------------|----------|----------------------|----------------|---|
| 3 éléme | ents trouvés.      |              |           |              | 1        |                      |                |   |
|         | QUALITÉ 🔸          |              | STRUCTURE | NOM 🕁        | PRÉNOM 🕁 | DROITS               | ABONNEMENT CFE |   |
| ¢       | Dirigeant          | Président    | Bureau    | INDIAN WELLS | Victoria | Super Administrateur | 2019           | ۵ |
| ¢       | Enseignant         | Entraîneur 🕂 |           | ENTRAINEUR   | Roger    |                      | 2019           | ۵ |
| ۴       | Permanent          | Webmaster    |           | REVERS       | Nathan   |                      |                | ₿ |
| 3 éléme | ents trouvés.      |              |           |              | 1        |                      |                |   |

#### Liste des personnes en fonction dans le club

| O Aucun droit                                       |                                             |
|-----------------------------------------------------|---------------------------------------------|
| O Gestionnaire du Club                              | Cliquez ici pour accéder au tableau des dro |
| O Gestionnaire du Club 2                            |                                             |
| Réservation externe                                 |                                             |
| Super Administrateur                                |                                             |
| Utilisateur NIV 1                                   |                                             |
| Utilisateur NIV 2                                   |                                             |
| Utilisateur NIV 3 Consult                           |                                             |
| Utilisateur NIV 4 Enseignant                        |                                             |
| Utilisateur NIV 5 Compétition (Equipes et tournois) |                                             |
| Utilisateur NIV 6 Réservation                       |                                             |
| Utilisateur NIV 7 Suivi Prlvt                       |                                             |
|                                                     |                                             |
| ner -                                               | Envoistor                                   |

Sur cet exemple, on saisit des droits d'utilisateur niveau 4 Enseignant à l'utilisateur Roger ENTRAINEUR. Après enregistrement, il pourra se connecter à ADOC comme gestionnaire utilisateur niveau 4 du club.

#### c. Installations

TEN NIS

#### • Saisie et mise à jour des informations liées aux installations du club

Le menu **Configuration > Installations** vous permet de renseigner une ou plusieurs adresses d'installations.

Normalement ces informations sont déjà renseignées lors du premier accès à ADOC.

Attention : il est important de maintenir ces informations à jour, en particulier les champs adresse et coordonnées GPS du club (qui permettront de géo-localiser le club pour la recherche de club ou la recherche de tournois via Mon Espace Tennis).

| Iom de l'installation.               |          |               |                            |                     |  |
|--------------------------------------|----------|---------------|----------------------------|---------------------|--|
| Stade ADOC                           |          |               |                            |                     |  |
| Club House                           |          |               | Superficie Club House (m²) |                     |  |
| Oui                                  |          | <b>~</b>      |                            |                     |  |
| lés. Bat. Esc                        |          |               | N° et voie                 |                     |  |
|                                      |          |               | 1 avenue de la balle       |                     |  |
| code Postal                          |          |               | Ville                      |                     |  |
| 75000                                |          | Q             | Paris                      |                     |  |
| coordonnées GPS (latitude/longitude) |          |               |                            |                     |  |
| 48.848741                            | 2.337095 |               | <b>ම</b>                   |                     |  |
| éléphone                             |          | Fax           |                            | Courriel            |  |
| 0123456789                           |          |               |                            | tennis@clubadoc.com |  |
| convention                           |          | Date de début |                            | Durée (en années)   |  |
| Aucune convention                    | ~        |               |                            |                     |  |
| Particularités                       |          | Vestiaires    |                            | Murs                |  |
|                                      |          | Oui           |                            | Oui                 |  |
|                                      |          |               |                            |                     |  |

Ecran de saisie d'une installation

TEN

NIS

#### • Saisie des coordonnées GPS d'une adresse d'installations

Cliquez sur l'icône suivante 💿 pour accéder à la carte Google Maps.

Recherchez ensuite la position exacte de votre club sur la carte puis cliquez sur son emplacement exact. Un point de géolocalisation apparait. Les coordonnées GPS du point figurent en bas de la carte.

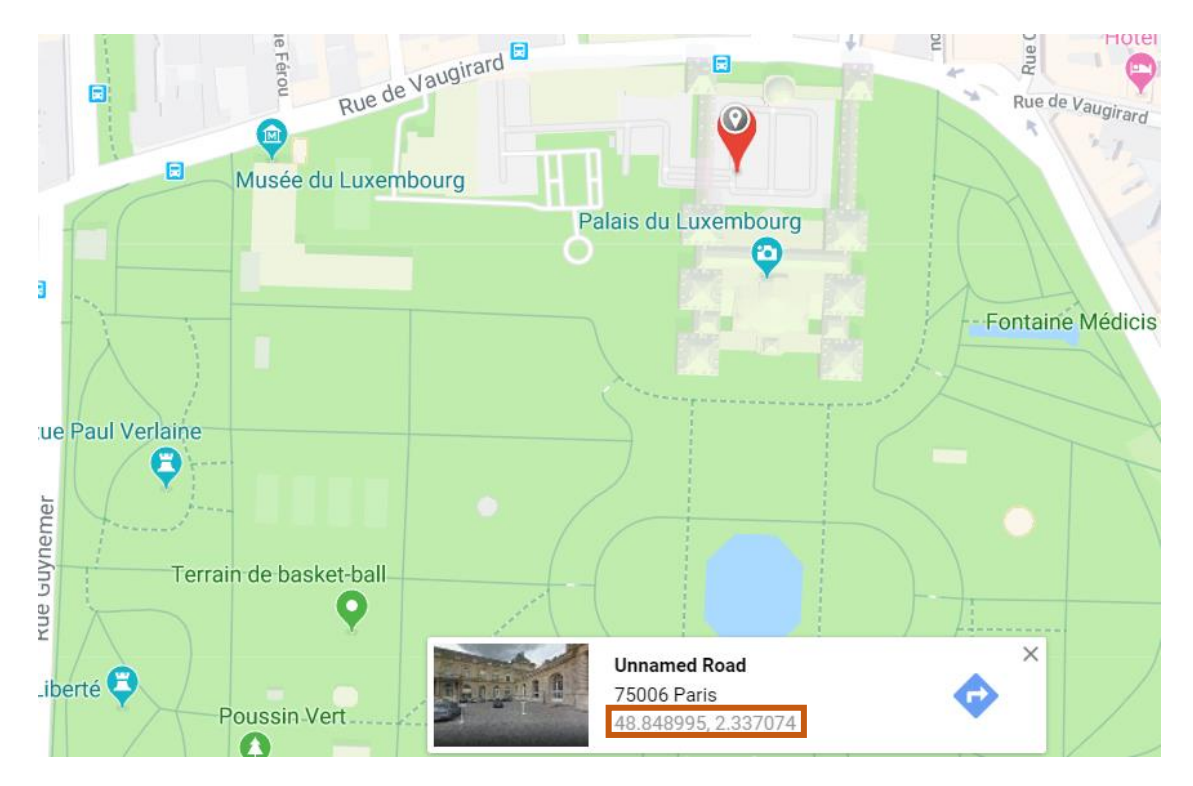

Géolocalisation des installations du club sur Google Maps. Les coordonnées GPS apparaissent dans le cadre blanc situé au bas de la page.

#### Il suffit de reporter ces coordonnées dans la fiche des installations dans ADOC et de sauvegarder.

| Coordonnées GPS (latitude/longitude) |          |     |
|--------------------------------------|----------|-----|
| 48.848995                            | 2.337074 | • • |

Si le club a plusieurs adresses d'installations, il convient de les renseigner une à une puis de définir une adresse d'installation principale en cliquant sur l'étoile correspondante.

| Liste   | e des installations |                  |                      |                    |   |           |
|---------|---------------------|------------------|----------------------|--------------------|---|-----------|
| 2 éléme | nts trouvés.        |                  |                      |                    |   |           |
|         |                     | NOM +            | ADRESSE 🔸            | VILLE $\downarrow$ |   |           |
| 1       | ★ û                 | Stade ADOC       | 1 avenue de la balle | Paris              |   |           |
| 1       | ☆                   | Terrains annexes |                      | PARIS              |   |           |
| 2 éléme | nts trouvés.        |                  | ٠                    |                    |   |           |
| + Ajo   | uter                |                  |                      |                    | ť | Supprimer |

L'adresse d'installation principale est celle dont l'étoile est colorée en jaune

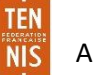

Pour supprimer une adresse d'installation, cochez sa case et cliquez sur le bouton supprimer. Attention, cette opération a pour effet de supprimer toutes les données rattachées à ces installations.

d. Courts

#### • Saisie et paramétrage des courts du club

Le menu **Configuration > Courts** permet au club de rechercher ou d'ajouter un court.

Recherche de courts : des critères vous permettent d'affiner votre recherche suivant le type de court (surface, couverture, installation de rattachement.) En l'absence de critères renseignés, c'est la liste complète des courts du club qui apparaitra si vous cliquez sur rechercher.

| Recherche   | Résultats |          |        |              |                 |          |
|-------------|-----------|----------|--------|--------------|-----------------|----------|
| Surface     |           | Couvert  |        | Installation | de rattachement |          |
| Indifférent |           | ✓ Indiff | férent | Indifi       | érent           | ~        |
|             |           |          |        |              |                 |          |
| + Ajouter   |           |          |        |              | Re              | chercher |

Ecran de recherche et de saisie de courts

En cliquant sur ajouter, vous pourrez ajouter des courts que vous utilisez dans le cadre de l'activité de votre club: réservation en ligne, école de tennis....

Si ces courts peuvent faire l'objet d'une validation auprès de la ligue afin de les répertorier sur le plan national, une demande devra être adressée à la ligue (conseiller en développement).

L'onglet « Court » vous permet de saisir les informations générales : numéro, nom, surface, installation de rattachement et période d'affichage (correspondant à la période de visibilité sur le tableau de réservation)...

| Numéro              |                                                                                                    | Pratique                     |                      | Surface              |    |
|---------------------|----------------------------------------------------------------------------------------------------|------------------------------|----------------------|----------------------|----|
| 1                   |                                                                                                    | Tennis                       | ~                    | Résine               |    |
| Nom                 |                                                                                                    | Installation de rattachement |                      | Date de construction |    |
| Court 1             |                                                                                                    | Terrains annexes             | ×                    |                      | 10 |
| Couvert             |                                                                                                    |                              |                      |                      |    |
| Non                 | ~                                                                                                    |                              |                      |                      |    |
| iclairé             |                                                                                                    | Mini-tennis                  |                      | Omnisport            |    |
| Non                 | <ul> <li>Image: A set of the set of the</li></ul> | Non                          | <ul> <li></li> </ul> | Non                  |    |
| rériode d'affichage |                                                                                                    | Ordre d'affichage            |                      |                      |    |
| Deux semaines       | <ul> <li>Image: A set of the set of the</li></ul> | 1                            |                      |                      |    |
| alidation ligue     |                                                                                                    |                              |                      |                      |    |
| Non                 |                                                                                                    |                              |                      |                      |    |

Ecran de configuration d'un court

NIS

Une fois ces informations renseignées, cliquez sur Enregistrer pour ajouter le court. Le court s'ajoute à la liste des courts de votre club.

Cliquez ensuite sur l'icône pour ouvrir 📓 la fiche du court.

| R              | echero | he R        | ésultats               |                                |      |            |             |           |                 |                          |         |                |
|----------------|--------|-------------|------------------------|--------------------------------|------|------------|-------------|-----------|-----------------|--------------------------|---------|----------------|
| _              |        |             |                        |                                |      |            |             |           |                 |                          |         |                |
|                |        |             |                        |                                |      |            |             |           |                 |                          |         |                |
|                |        |             |                        |                                |      |            | 1           |           |                 |                          |         |                |
|                | N° ≎   | Nom 👙       | Installation           | Surface                        | ¢ Co | uverture 😄 | Omnisport 🖨 | Eclairé 😂 | Isolé/Chauffé 🖨 | Période de réservation ≑ | Ordre d | 'affichage 💲 📄 |
| 2              |        | Court<br>N1 | Stade Roland<br>Garros | Terre battue<br>traditionnelle | Nor  | n          | Non         | Non       |                 | Trois semaines           | 1       |                |
|                |        |             |                        |                                |      |            | 1           |           |                 |                          |         |                |
| a Export Excel |        |             |                        |                                |      |            |             |           |                 |                          |         |                |
|                |        |             |                        |                                |      |            | + Ajouter   |           |                 |                          |         | 🔀 Supprimer    |
|                |        |             |                        |                                |      |            |             |           |                 |                          |         |                |

Le court ajouté apparait dans la liste des courts du club

#### • Créneaux ouverts à la réservation

Si vous souhaitez proposer à vos adhérents la réservation en ligne de vos courts, il convient de paramétrer, pour chaque court, les : jours, plages et incréments de réservation (correspondant à la durée de chaque créneau).

| Configurati |                                   |               |        |                    |
|-------------|-----------------------------------|---------------|--------|--------------------|
|             |                                   |               |        | Court « Court N1 » |
| Court       | Créneaux ouverts à la réservation | Interruptions |        |                    |
|             |                                   | Aucun résulta | rouvé. |                    |
|             |                                   | 🕂 Ajou        | r      |                    |
|             |                                   |               | Ē.     | 숱                  |

Ecran de configuration des créneaux ouverts à la réservation

Cliquez sur ajouter pour définir les créneaux à ouvrir à la réservation. Si vous souhaitez appliquer un choix à plusieurs jours, effectuez une sélection multiple en maintenant la touche **Ctrl** de votre clavier enfoncée puis en cliquant sur les jours à sélectionner.

| Configuration > <u>Recherche</u> > <u>Courts</u> > <u>Cre</u> | <u>neaux</u> > Créer un créneau |                                                                       | Court « Court N1 » |
|---------------------------------------------------------------|---------------------------------|-----------------------------------------------------------------------|--------------------|
|                                                               | Jour                            | Lundi<br>Mardi<br>Mercredi<br>Jeudi<br>Vendredi<br>Samedi<br>Dimanche |                    |
|                                                               | Entre                           | 09:00 💌                                                               |                    |
|                                                               | Incrément (min)                 | 60 👻                                                                  |                    |
|                                                               | Et                              | 22:00 -                                                               |                    |
|                                                               | 📴 Enre                          | gistrer                                                               |                    |

Ecran d'ajout de créneaux ouverts à la réservation

TEN

NIS

| Configuration > <u>Recherch</u> | <u>1e</u> > <u>Co</u> | <u>urts</u> > Creneaux          |                    |                     |       |             |  |
|---------------------------------|-----------------------|---------------------------------|--------------------|---------------------|-------|-------------|--|
| _                               |                       |                                 |                    |                     |       |             |  |
| Court Créneaux ou               | iverts à              | la réservation Interruptions    |                    |                     |       |             |  |
|                                 | ۲                     | Le créneau de court a été créé. |                    |                     |       |             |  |
|                                 |                       |                                 | 7 éléments trouvés | э.                  |       |             |  |
|                                 |                       |                                 | 1                  |                     |       |             |  |
|                                 |                       | Jour                            | Entre              | 🗘 Incrément (min) 🗘 | Et    | ÷ 🔳         |  |
|                                 | 2                     | Lundi                           | 09:00              | 60                  | 22:00 |             |  |
|                                 | 2                     | Mardi                           | 09:00              | 60                  | 22:00 |             |  |
|                                 | 2                     | Mercredi                        | 09:00              | 60                  | 22:00 |             |  |
|                                 | 2                     | Jeudi                           | 09:00              | 60                  | 22:00 |             |  |
|                                 | 2                     | Vendredi                        | 09:00              | 60                  | 22:00 |             |  |
|                                 | 2                     | Samedi                          | 09:00              | 60                  | 22:00 |             |  |
|                                 | 2                     | Dimanche                        | 09:00              | 60                  | 22:00 |             |  |
|                                 |                       |                                 | 1                  |                     |       |             |  |
|                                 |                       |                                 | Export Excel       |                     |       |             |  |
|                                 |                       |                                 | 🕂 Ajouter          |                     |       | X Supprimer |  |
|                                 |                       |                                 |                    |                     |       |             |  |

Cliquez ensuite sur « Enregistrer » pour valider votre choix.

Les créneaux ajoutés apparaissent de manière individuelle

• Interruptions

Vous avez également la possibilité d'ajouter des plages d'interruption à vos courts. Pendant ces plages, les adhérents du club ne pourront pas réserver les courts concernés (période de nettoyage ou de réfection de courts par exemple). Pendant ces périodes d'interruption personne (pas plus le club que les adhérents) ne pourra effectuer de réservation.

| Configuration > <u>Recherche</u> > <u>Cour</u><br>Création d'une interruption | <u>s</u> > <u>Interruptions</u> > Créer une interruption | Court « Court N1 » |
|-------------------------------------------------------------------------------|----------------------------------------------------------|--------------------|
|                                                                               | Entre 29/08/2016<br>Et β1/08/2016                        |                    |
|                                                                               | Fermer                                                   |                    |

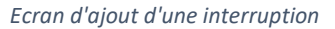

TEN

NIS

| Configuration > <u>Recherche</u> > <u>Courts</u> > Interru | ptions                              |                    |             |  |
|------------------------------------------------------------|-------------------------------------|--------------------|-------------|--|
| Court Créneaux ouverts à la réservation                    | n Interruptions                     |                    |             |  |
|                                                            | L'interruption du court a été créé. |                    |             |  |
|                                                            |                                     | Un élément trouvé. |             |  |
|                                                            |                                     | 1                  |             |  |
|                                                            | Entre                               | ≑ Et               | ۰ 🗖         |  |
|                                                            | 29/08/2016                          | 31/08/2016         |             |  |
|                                                            |                                     | 1                  |             |  |
|                                                            |                                     | Export Excel       |             |  |
|                                                            |                                     | 🕂 Ajouter          | 🔀 Supprimer |  |

Sur cet exemple, aucune réservation ne pourra être faite par un adhérent sur le Court N1 entre le 29/08/2016 et le 31/08/2016

#### • Partage de court

en compte.

Votre club souhaite mutualiser la réservation d'un court avec un autre club ? La fonctionnalité de partage de court vous permettra d'ouvrir la réservation de ce court au(x) club(s) de votre choix. Ce court pourra ainsi être réservé par les adhérents et gestionnaires de ces clubs.

La première étape consiste à activer la fonctionnalité Partage de courts dans le menu Configuration > Paramétrage > Fonctionnalités.

| 26 elements trouves.     |              |  |
|--------------------------|--------------|--|
| Fonctionnalité           | ÷ 🕅          |  |
| Configuration            | <br>V        |  |
| Suivi des prélèvements   |              |  |
| Installation             | ₹            |  |
| Court                    |              |  |
| Formule d'adhésion       | ₹            |  |
| Personne en fonction     |              |  |
| Joueur                   | V            |  |
| Regroupement familial    |              |  |
| Licence                  | W.           |  |
| Adhésion                 |              |  |
| Enseignement             | W.           |  |
| Réservation              | V            |  |
| Communication            | V            |  |
| Produit / service        | V            |  |
| Paiement et consommation | V            |  |
| Stock                    | V            |  |
| Aides / Subventions      | V            |  |
| Plan comptable           | V            |  |
| Remise de cheque         | V            |  |
| Gestion sportive         | V            |  |
| Partage de courts        |              |  |
| Demande homologation     | V            |  |
| Paiement en ligne        | V 🔔          |  |
| Ma Réservation Tennis    | ۷ 🔥          |  |
| Contrôle d'accès         |              |  |
| Délégation               | [ <b>[</b> ] |  |
| 1                        |              |  |
| ar Export Excel          |              |  |
|                          |              |  |

Après déconnexion puis reconnexion, accédez à la fiche du court à partager via le menu **Configuration > Courts**. Cliquez ensuite sur l'onglet « Partage de court ».

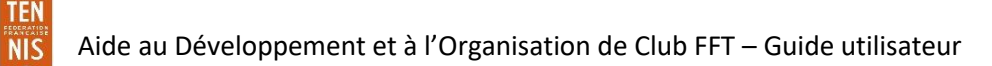

| Court Créneaux ouverts à la réservation Interruptions Partage du court |                        |
|------------------------------------------------------------------------|------------------------|
|                                                                        |                        |
| Numéro 22                                                              |                        |
| Nom N°2                                                                |                        |
| Pratique Tennis                                                        | $\checkmark$           |
| Surface Terre ba                                                       | attue traditionnelle 🔍 |
| Installation de rattachement Stade F                                   | Roland Garros 👻        |
| Couvert Non -                                                          |                        |
| Omnisport Non -                                                        |                        |
| Eclairé Non 🗸                                                          |                        |
| Date de construction                                                   |                        |
| Période d'affichage Quatre                                             | semaines 👻             |
| Ordre d'affichage 5                                                    |                        |
| Mini-tennis Non 🗸                                                      |                        |
| Validation ligue Oui -                                                 |                        |
|                                                                        |                        |
| Fermer 📴 Enregistrer                                                   |                        |
|                                                                        |                        |

Renseignez le code club du club avec qui vous souhaitez partager le court puis cliquez sur partager.

| Court Créneaux ouverts à la réservation Interruptions | Partage du court                      |             |
|-------------------------------------------------------|---------------------------------------|-------------|
|                                                       | Aucun résultat trouvé.                |             |
| Partager le court avec un club                        | + Partager                            | Ŷ           |
| Court Créneaux ouverts à la réservation Interruptions | Partage du court                      |             |
| Sauvegarde effectuée.                                 |                                       |             |
|                                                       |                                       |             |
|                                                       | 1                                     |             |
| Code du Club                                          | Nom du Club     TO FEDERATION         | ÷ 🔲         |
|                                                       |                                       |             |
|                                                       | Export Excel                          |             |
| Partager le court avec un club                        | m du club (4 caractères at 🛶 Partaner | 🔀 Supprimer |

Si vous le souhaitez, vous pourrez partager ce court avec un autre club en réitérant l'opération.

Les courts partagés par votre club apparaissent sur fond vert dans la liste des courts recherchés.

| 2 11 | Philippe Chatrier | Terre battue traditionnelle | Non | Non | Non | Trois semaines  | 4 | Tennis 📃 |
|------|-------------------|-----------------------------|-----|-----|-----|-----------------|---|----------|
| 22 📝 | N°2               | Terre battue traditionnelle | Non | Non | Non | Quatre semaines | 5 | Tennis   |
| 23 📝 | n°3               | Terre battue traditionnelle | Non | Non | Non | Trois semaines  | 6 | Tennis 📃 |

Sur le tableau de réservation, chaque club aura la visibilité des réservations effectuées sur le court partagé par les adhérents des deux clubs. En revanche, un club A ne pourra pas voir les noms et prénoms des adhérents du club B qui partage le court en question.

# e. Formules d'accès au club

Le menu **Configuration > Formules d'accès au club** permet de saisir les formules d'adhésion du club, qui, une fois paramétrées pourront être affectées aux adhérents et leur attribuer des droits d'accès aux installations au club.

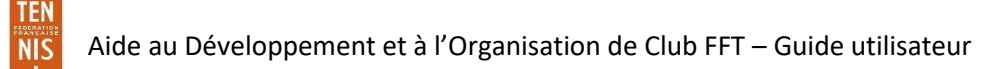

| Li      | ste des                                                     | formules d'accès au ( | club         |             |         |                   |      |          |           |     |         |           |
|---------|-------------------------------------------------------------|-----------------------|--------------|-------------|---------|-------------------|------|----------|-----------|-----|---------|-----------|
|         | N'afficher que les favoris     Afficher toutes les formules |                       |              |             |         |                   |      |          |           |     |         |           |
| +       | Ajouter                                                     | l                     |              |             |         |                   |      |          |           |     | ↓ Trier | Supprimer |
| 3 éléi  | nents tro                                                   | uvés.                 |              |             |         |                   |      |          |           |     |         |           |
|         |                                                             | INTITULÉ 🔸            | TYPE 🔸       | SOUS TYPE 🔸 | ORDRE 🕁 | MILLÉSIME TARIF 🔸 | ?x ↓ | TYPE LIC | <b></b> + | R   | * () ·  | +         |
| $\star$ | I                                                           | Cotisation            | Cotisation   | Abonnement  | 1       | 2019              |      | Club     | Oui       | Oui | -       |           |
| $\star$ | ı                                                           | Cours de tennis       | Enseignement | Cours       | 2       | 2019              | 2%   | Club     | Oui       | Oui | -       |           |
| $\star$ | ı                                                           | Stage                 | Enseignement | Stage       | 3       | 2019              |      | Club     |           | -   | -       |           |
| 3 éléi  | ments tro                                                   | uvés.                 |              |             |         | ٥                 |      |          |           |     |         |           |
| + -     | Ajouter                                                     |                       |              |             |         |                   |      |          |           |     | ↓ Trier | Supprimer |

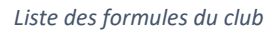

Il existe trois types de formules :

- Les formules « cotisation » : donnent droit à effectuer des réservations (en fonction des paramètres enregistrées dans la formule)
- Les formules « enseignement » : ne permettent pas de réserver, mais permettent le rattachement à un groupe d'enseignement (école de tennis, stage)
- Les formules « animation » : concernent les évènements de la vie du club (soirées, sorties, journées portes ouvertes...)

#### Saisie d'une formule

Pour saisir une formule, cliquez sur le bouton « Ajouter » puis renseignez la fiche de création de formule. Vous pourrez alors définir des critères de souscription (un classement minimal ou une tranche d'âge par exemple).

| ntitulé                                      |                                          | Туре                 | Sous Type    |
|----------------------------------------------|------------------------------------------|----------------------|--------------|
| Cotisation jeunes                            |                                          | Cotisation           | Abonnement   |
| rdre d'affichage de la formule               | Type lic                                 | Favori               |              |
| 4                                            | Club                                     | Oui 🗸 🗸              |              |
| exe                                          | Classement Mini                          | Classement Maxi      |              |
| Veuillez Choisir 🗸 🗸                         | Veuillez Choisir 🗸 🗸                     | Veuillez Choisir 🗸 🗸 |              |
| iveau Mini                                   | Niveau Maxi                              | Age mini             | Age maxi     |
| Veuillez Choisir 🗸 🗸 🗸                       | Veuillez Choisir 🗸 🗸                     | 0                    | 18           |
| ombre de réservations simultanées par défaut | Paiement en ligne en plusieurs échéances |                      |              |
| 1                                            | Non                                      |                      |              |
| Echéance initiale                            | % Echéance 2                             | % Echéance 3         | % Echéance 4 |
|                                              |                                          |                      |              |

Ecran de création d'une formule

TEN

NIS

Aide au Développement et à l'Organisation de Club FFT – Guide utilisateur

Le nombre de réservations simultanées par défaut est un paramètre général à la formule. Il pourra être édité, au cas par cas, via la fiche adhérent des joueurs titulaires de la formule.

Une fois la formule enregistrée, les onglets « Créneaux de formule » et « Tarifs et dates de validité » apparaissent.

Encadrer une formule par des critères permet de faciliter son attribution en masse à une cible spécifique (la liste des adhérents qui répondent à ces critères sera automatiquement proposée lors de l'attribution). Néanmoins, un club peut tout à fait délivrer une formule à un adhérent qui ne répond pas aux critères paramétrés. Il sera simplement alerté par un message.

#### Créneaux de formule

Cet onglet permet de paramétrer les droits à réservation rattachés à la formule (uniquement formules de type Cotisation) : courts, jours et créneaux, nombre de personnes nécessaires pour pouvoir réserver, début et fin de la réservation et délai de suppression.

|   | Formule d'accès au club | Créneaux de formule | Tarifs et dates de validité |  |  |  |  |  |  |
|---|-------------------------|---------------------|-----------------------------|--|--|--|--|--|--|
| + | Ajouter                 |                     |                             |  |  |  |  |  |  |
| 0 | Aucun résultat trouvé.  |                     |                             |  |  |  |  |  |  |
| + | + Ajouter               |                     |                             |  |  |  |  |  |  |

Ecran d'ajout de créneaux de réservation pour la formule

Cliquez sur ajouter pour saisir les créneaux de réservation de la formule. Pour effectuer une sélection multiple, maintenez la touche **Ctrl** de votre clavier enfoncée puis cliquez sur les courts et jours à sélectionner. Une fois votre choix effectué, validez en cliquant sur le bouton ajouter.

| Création d'un créneau de | formule               |                       |   |                      |          |                          |                       |  |  |
|--------------------------|-----------------------|-----------------------|---|----------------------|----------|--------------------------|-----------------------|--|--|
|                          |                       |                       |   |                      |          |                          |                       |  |  |
| Court                    |                       |                       |   | Jour                 |          |                          |                       |  |  |
| Court 4                  |                       |                       |   | Jeudi                |          |                          |                       |  |  |
| Court 5                  |                       |                       |   | Vendredi             |          |                          |                       |  |  |
| Court 6                  |                       |                       |   | Samedi               | Samedi   |                          |                       |  |  |
| Court 7                  |                       |                       |   | Dimanche             | Dimanche |                          |                       |  |  |
| Début                    |                       | Fin                   |   | Nb pers / reserv.    |          | Proposer créneau suivant |                       |  |  |
| 09:00                    | <ul> <li>✓</li> </ul> | 22:00                 | ~ | 2 pers.              | ~        | Non                      | <ul> <li>✓</li> </ul> |  |  |
| Début de la réservation  |                       | Fin de la réservation |   | Délai de suppression |          |                          |                       |  |  |
| Indifférent              | ~                     | Indifférent           | ~ | 0 min                | ~        |                          |                       |  |  |
|                          |                       |                       |   |                      |          |                          |                       |  |  |
|                          |                       |                       |   |                      |          |                          |                       |  |  |
| Fermer                   |                       |                       |   |                      |          |                          | + Ajouter             |  |  |

Sur cet exemple, la formule donne droit à réservation le samedi, sur les courts 5 et 6, entre 9h00 et 22h00. 2 noms d'adhérents sont nécessaires pour enregistrer une réservation.

Pour gagner du temps lors du paramétrage, il est possible de sélectionner plusieurs courts et plusieurs jours en laissant la touche CTRL enfoncée et en sélectionnant les courts et jours avec la souris.

| Form      | ule d'accès au club    | Créneaux de formule          | Tarifs et dates de validité |       |                 |                  |
|-----------|------------------------|------------------------------|-----------------------------|-------|-----------------|------------------|
| $\oslash$ | Le (les) créneau(x) de | formule a (ont) été créé(s). |                             |       |                 |                  |
| + Ajou    | ter                    |                              |                             |       |                 | Supprimer        |
| 2 élément | ts trouvés.            |                              |                             |       |                 |                  |
|           | COURT 🔸                | JOUR 🕁                       | DÉBUT ↓                     | FIN 🔶 | CRÉNEAU SUIV. 🔱 | NB PERS/RÉSERV 🞍 |
| 1         | Court 5                | Samedi                       | 09h00                       | 22h00 | Non             | 2                |
| 1         | Court 6                | Samedi                       | 09h00                       | 22h00 | Non             | 2                |
| 2 élément | ts trouvés.<br>ter     |                              |                             |       |                 | Di Supprimer     |

Les créneaux de formule ont été créés

# Tarifs et dates de validité

Une fois la formule saisie, il convient de lui attribuer un tarif. Le tarif est lié à une année d'adhésion. Ce menu vous permet de définir le tarif et de définir ses dates de validité.

| F | ormule d'accès au club | Créneaux de formule | Tarifs et dates de validité |  |
|---|------------------------|---------------------|-----------------------------|--|
|   | _                      |                     |                             |  |
| ! | Aucun résultat trouvé. |                     |                             |  |
| + | Ajouter                |                     |                             |  |

Ecran de saisie des tarifs et dates de validité de la formule. Cliquez sur ajouter pour saisir un tarif.

| Création d'un tarif |                      |               |                                                      |                                                    |
|---------------------|----------------------|---------------|------------------------------------------------------|----------------------------------------------------|
| Année adhésion      |                      | Millésime     | Date de début de validité de l'adhésion (par défaut) | Date de fin de validité de l'adhésion (par défaut) |
| 2019                | <ul> <li></li> </ul> | 2019          | 01/09/2018                                           | 31/08/2019                                         |
| Montant €           |                      | Type lic      | Disponible via l'Espace Adhérent ?                   | Validation par le club ?                           |
| 50                  |                      | Club          | Non                                                  | Non                                                |
| Paiement En Ligne   |                      | Montant PEL € | Paiement en ligne en plusieurs échéances             |                                                    |
| Non                 | V                    | 0.00          | Non                                                  |                                                    |
| % Echéance initiale |                      | % Echéance 2  | % Echéance 3                                         | % Echéance 4                                       |
|                     |                      |               |                                                      |                                                    |
|                     |                      |               |                                                      |                                                    |
|                     |                      |               |                                                      |                                                    |
| Fermer              |                      |               |                                                      | + Ajouter                                          |

Ecran de configuration du tarif de la formule

TEN

NIS

Le choix du **millésime du tarif** permet de définir l'exercice de rattachement des paiements. Il fait référence à l'année adhésion (année de fonctionnement du club) qui a été renseignée dans le paramétrage initial d'ADOC.

**Disponible via l'Espace Adhérent** sélectionnez « oui » pour permettre aux adhérents de souscrire à la formule depuis leur espace adhérent. Si le témoin est positionné sur « non », seul le club pourra attribuer la formule aux adhérents.

**Confirmation d'adhésion/inscription sous réserve de validation du club** sélectionnez « oui » si vous souhaitez soumettre l'adhésion à une validation du club. Par exemple pour réguler le nombre de participants à un stage à places limitées.

| Formule d'acc      | ès au club C          | Créneaux de formule | Tarifs et (    | dates de val | idité |     |     |           |               |      |                   |           |     |
|--------------------|-----------------------|---------------------|----------------|--------------|-------|-----|-----|-----------|---------------|------|-------------------|-----------|-----|
| ⊘ Le tarif o       | de formule a été créé | <u>.</u>            |                |              |       |     |     |           |               |      |                   |           |     |
| Un élément trouvé. |                       |                     |                |              |       |     |     |           |               |      |                   |           |     |
| EN VENTE           | ANNÉE ADHÉSION 🔸      | début validité 🔸    | FIN VALIDITÉ 🔸 | <b></b> +    | វេវ   | + ( | ) + | MONTANT 🕁 | MONTANT PEL 🔸 | ?x ↓ | MILLÉSIME LICENCE | ↓ TYPE LI | c 🗌 |
| /                  | 2019                  | 01/09/2018          | 31/08/2019     | Non          | Non   | No  | n   | 50,00 €   | 0,00€         |      | 2019              | Club      |     |
| Un élément trouvé. |                       |                     |                |              |       |     |     |           |               |      |                   |           |     |
| + Ajouter          |                       |                     |                |              |       |     |     |           |               |      |                   | चि Suppri | mer |

Cliquez sur « Enregistrer » pour créer le tarif.

Le tarif de formule a été créé. Par défaut, il n'est pas mis à la vente.

Une fois créé, pour que le tarif soit mis en vente, il est nécessaire de cliquer sur le symbole euro dans la colonne « En vente ». Lorsque le symbole est de couleur bleue, le tarif est mis en vente.

| Formule d'ac      | cès au club          | Créneaux de formule    | Tarifs et         | dates de va | lidité |     |   |           |               |      |                     |           |
|-------------------|----------------------|------------------------|-------------------|-------------|--------|-----|---|-----------|---------------|------|---------------------|-----------|
| ⊘ Le tarif        | "2019" est mis en ve | ente pour la formule " | Cotisation jeunes | ř.          |        |     |   |           |               |      |                     |           |
| Un élément trouvé |                      |                        |                   |             |        | 1   |   |           |               |      |                     |           |
| EN VENTE          | ANNÉE ADHÉSION 🔸     | début validité 🔸       | FIN VALIDITÉ 🔸    | <b></b> +   | 231    | + ( | ÷ | MONTANT 🔸 | MONTANT PEL 🔸 | ?x ↓ | MILLÉSIME LICENCE 🔱 | TYPE LIC  |
| / 3               | 2019                 | 01/09/2018             | 31/08/2019        | Non         | Non    | Non |   | 50,00 €   | 0,00€         |      | 2019                | Club      |
| Un élément trouvé |                      |                        |                   |             |        | 1   |   |           |               |      |                     |           |
| + Ajouter         |                      |                        |                   |             |        |     |   |           |               |      |                     | Supprimer |

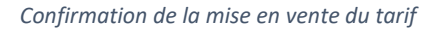

NIS

Si vous souhaitez reconduire une formule d'une année n à une année n+1, inutile de créer une nouvelle formule. Il suffit de créer le tarif n+1 de la formule déjà existante, puis de le mettre en vente. La formule sera alors disponible avec le tarif n+1.

 Avant de créer le tarif n+1, assurez vous d'avoir bien créé l'année adhésion correspondante (n+1) via le menu Configuration > Paramétrage > Année adhésion

| Modification d'un tarif |                       |                                                                    |                                                                  |
|-------------------------|-----------------------|--------------------------------------------------------------------|------------------------------------------------------------------|
| Année adhésion<br>2018  | Millésime             | Date de début de validité de l'adhésion (par défaut)<br>01/10/2017 | Date de fin de validité de l'adhésion (par défaut)<br>31/08/2018 |
| Montant €               | Type lic              | Disponible via l'Espace Adhérent ?                                 | Validation par le club ?                                         |
| 50                      | Club                  | Oui                                                                | Oui 🗸 🗸                                                          |
| Paiement En Ligne       | Montant PEL €<br>0.00 | Paiement en ligne en plusieurs échéances<br>Non                    |                                                                  |
| % Echéance initiale     | % Echéance 2          | % Echéance 3                                                       | % Echéance 4                                                     |
|                         |                       |                                                                    |                                                                  |
|                         |                       |                                                                    |                                                                  |
| Fermer                  |                       |                                                                    | Enregistrer                                                      |

Création d'un nouveau tarif pour une formule déjà créée

|      | Formule d'ac  | cès au club      | Créneaux de formule | Tarifs et      | dates de va | lidité | _            |     |   |           |               |      |                     |            |    |
|------|---------------|------------------|---------------------|----------------|-------------|--------|--------------|-----|---|-----------|---------------|------|---------------------|------------|----|
| 2 él | éments trouvé | S.               |                     |                |             |        | 1            |     |   |           |               |      |                     | (          |    |
|      | EN VENTE      | ANNÉE ADHÉSION 🎍 | début validité 🔸    | FIN VALIDITÉ 🔸 | <b></b> +   | 231    | $\downarrow$ | ()  | ψ | MONTANT 🔸 | MONTANT PEL 🔸 | ?X ↓ | MILLÉSIME LICENCE 🔸 | TYPE LIC   |    |
| I    | ۲             | 2018             | 01/12/2017          | 31/08/2018     | Non         | Non    |              | Non |   | 50,00 €   | 0,00 €        |      | 2018                | Club       |    |
| 1    | 0             | 2019             | 01/09/2018          | 31/08/2019     | Non         | Non    |              | Non |   | 50,00 €   | 1,00 €        |      | 2019                | Club       |    |
| 2 él | éments trouvé | s.               |                     |                |             |        | 1            |     |   |           |               |      |                     | (          |    |
| +    | Ajouter       |                  |                     |                |             |        |              |     |   |           |               |      |                     | ີກ Supprin | er |

Tarifs pour 2018 et 2019

## Suppression d'une formule

Pour supprimer une formule, accédez au menu **Configuration > Formules d'accès au club.** Cochez la case de la formule à supprimer puis cliquez sur supprimer.

| Li       | ste des              | formules d'accès au cli | ub           |             |                   |                             |              |          |           |      |         |            |           |
|----------|----------------------|-------------------------|--------------|-------------|-------------------|-----------------------------|--------------|----------|-----------|------|---------|------------|-----------|
|          |                      |                         |              | 0           | N'afficher que le | s favoris O Afficher toutes | les formules |          |           |      |         |            |           |
| + 4 éléi | Ajouter<br>ments tro | uvés.                   |              |             |                   | ٠                           |              |          |           |      | ↓ Trier | ۵          | Supprimer |
|          |                      | INTITULÉ 🔶              | TYPE 🔶       | SOUS TYPE 🔸 | ORDRE 🕹           | MILLÉSIME TARIF 🔸           | [7x] ↓       | TYPE LIC | <b></b> + | ន្តរ | * ()    | <b>↓</b> ( |           |
| *        | ı                    | Cotisation              | Cotisation   | Abonnement  | 1                 | 2019                        |              | Club     | Oui       | Oui  | -       | (          |           |
| $\star$  | I                    | Cours de tennis         | Enseignement | Cours       | 2                 | 2019                        | 2x           | Club     | Oui       | Oui  | -       | (          |           |
| $\star$  | I                    | Stage                   | Enseignement | Stage       | 3                 | 2019                        |              | Club     | -         | -    | -       | (          |           |
| $\star$  | I                    | Cotisation jeunes       | Cotisation   | Abonnement  | 4                 | 2019                        |              | Club     | -         | -    | -       |            |           |
| 4 éléi   | ments tro            | uvés.                   |              |             |                   |                             |              |          |           |      |         |            |           |
| + -      | Ajouter              |                         |              |             |                   |                             |              |          |           |      | ↓ Trier | 创          | Supprimer |

Suppression d'une formule d'accès au club

TEN

NIS

Aide au Développement et à l'Organisation de Club FFT – Guide utilisateur

Il est impossible de supprimer une formule dès lors que celle-ci a généré des écritures. Ex : paiement de la formule par un adhérent ou réservation effectuée par un adhérent en utilisant cette formule. Vous pourrez en revanche masquer toute formule grâce à la fonction affichage des formules favorites décrite ci-après.

En cliquant sur le <u>millésime tarif</u> d'une formule, il est possible de visualiser son tarif sans avoir à ouvrir le détail de la formule.

#### Affichage et mise en favoris des formules

Pour plus de clarté, un filtre vous permet de n'afficher que vos formules favorites. Pour cela, dans le menu **Configuration > Formules d'accès au club**, cliquez sur les étoiles des formules que vous souhaitez masquer.

| Li      | ste des   | formules d'accès au cl | ub           |             |                   |                           |              |          |              |     |              |           |
|---------|-----------|------------------------|--------------|-------------|-------------------|---------------------------|--------------|----------|--------------|-----|--------------|-----------|
|         |           |                        |              | C           | N'afficher que le | s favoris Afficher toutes | les formules |          |              |     |              |           |
| + .     | Ajouter   | I                      |              |             |                   |                           |              |          |              |     | ↓ Trier      | Supprimer |
| 4 éléi  | nents tro | ouvés.                 |              |             |                   | 1                         |              |          |              |     |              |           |
|         |           | INTITULÉ 🔸             | TYPE 🔸       | SOUS TYPE 🔸 | ORDRE 🔸           | MILLÉSIME TARIF 🔸         | ?X ↓         | TYPE LIC | <b>•••</b> + | វេវ | + ( <u>)</u> | •         |
| $\star$ | I         | Cotisation             | Cotisation   | Abonnement  | 1                 | 2019                      |              | Club     | Oui          | Oui |              |           |
| $\star$ | I         | Cours de tennis        | Enseignement | Cours       | 2                 | 2019                      | 2x           | Club     | Oui          | Oui | -            |           |
| $\star$ | 1         | Stage                  | Enseignement | Stage       | 3                 | 2019                      |              | Club     | -            | -   |              |           |
| *       | 1         | Cotisation jeunes      | Cotisation   | Abonnement  | 4                 | 2019                      |              | Club     | -            | -   |              |           |
| 4 éléi  | ments fro | buvés.                 |              |             |                   | •                         |              |          |              |     |              |           |
| +       | Ajouter   |                        |              |             |                   |                           |              |          |              |     | ↓ Trier      | Supprimer |

Sur cet exemple, on souhaite masquer la formule Cotisation jeunes pour que celle-ci n'apparaisse plus dans la liste. On clique sur l'étoile bleue afin de la retirer des formules favorites.

| Li      | ste des   | formules d'accès au | club              |             |                   |                              |              |          |           |     |         |           |
|---------|-----------|---------------------|-------------------|-------------|-------------------|------------------------------|--------------|----------|-----------|-----|---------|-----------|
|         |           |                     |                   | c           | N'afficher que le | es favoris O Afficher toutes | les formules |          |           |     |         |           |
| + /     | Ajouter   | I                   |                   |             |                   |                              |              |          |           |     | ↓ Trier | Supprimer |
| 3 élér  | nents tro | uvés.               |                   |             |                   | 1                            |              |          |           |     |         |           |
|         |           | INTITULÉ 🔸          | TYPE $\downarrow$ | SOUS TYPE 🔸 | ORDRE 🔸           | MILLÉSIME TARIF 🔱            | 7X 4         | TYPE LIC | <b></b> + | វេវ | * ()    | <b>ب</b>  |
| $\star$ | I         | Cotisation          | Cotisation        | Abonnement  | 1                 | 2019                         |              | Club     | Oui       | Oui | -       |           |
| $\star$ | I         | Cours de tennis     | Enseignement      | Cours       | 2                 | 2019                         | 2 X          | Club     | Oui       | Oui | -       |           |
| $\star$ | 1         | Stage               | Enseignement      | Stage       | 3                 | 2019                         |              | Club     | -         | -   | -       |           |
| 3 élér  | nents tro | uvés.               |                   |             |                   |                              |              |          |           |     |         |           |
| + 4     | Ajouter   |                     |                   |             |                   |                              |              |          |           |     | ↓ Trier | Supprimer |

La formule Cotisation jeunes n'apparait plus.

TEN

NIS

|         |           | formed and the second second |              |             |                   |                              |              |          |              |     |              |             |
|---------|-----------|------------------------------|--------------|-------------|-------------------|------------------------------|--------------|----------|--------------|-----|--------------|-------------|
|         | ste des   | tormules d'acces au c        | ub           |             |                   |                              |              |          |              |     |              |             |
|         |           |                              |              |             |                   |                              |              |          |              |     |              |             |
|         |           |                              |              | C           | N'afficher que le | es favoris 💽 Afficher toutes | les formules |          |              |     |              |             |
|         |           |                              |              |             |                   |                              |              |          |              |     |              |             |
|         |           |                              |              |             |                   |                              |              |          |              |     |              |             |
| + 4     | Ajouter   |                              |              |             |                   |                              |              |          |              |     | ↓ Trier      | D Supprimer |
|         |           |                              |              |             |                   | _                            |              |          |              |     |              |             |
| 4 élér  | ments tro | ouvés.                       |              |             |                   | 1                            |              |          |              |     |              | <u>iii</u>  |
|         |           | Intitulé 🔸                   | TYPE 🔸       | SOUS TYPE 🔸 | ORDRE 🕁           | MILLÉSIME TARIF 🔸            | ?X ↓         | TYPE LIC | <b>•••</b> + | R   | + ( <u>)</u> | •           |
| $\star$ | I         | Cotisation                   | Cotisation   | Abonnement  | 1                 | 2019                         |              | Club     | Oui          | Oui |              |             |
| $\star$ | I         | Cours de tennis              | Enseignement | Cours       | 2                 | 2019                         | 2x           | Club     | Oui          | Oui | -            |             |
| $\star$ | I         | Stage                        | Enseignement | Stage       | 3                 | 2019                         |              | Club     | -            | -   | -            |             |
| ☆       | Ĩ         | Cotisation jeunes            | Cotisation   | Abonnement  | 4                 | 2019                         |              | Club     | -            | -   | -            |             |
| 4 414   |           |                              |              |             |                   |                              |              |          |              |     |              | (m)         |
| 4 elei  | nents tro | Juves.                       |              |             |                   | -                            |              |          |              |     |              |             |
| + 4     | Ajouter   |                              |              |             |                   |                              |              |          |              |     | ↓ Trier      | Supprimer   |

Pour retrouver les formules masquées, cliquez sur le bouton radio « afficher toutes les formules »

Bien que non favorite, la formule Cotisation jeunes est de nouveau visible

f. Produits/services

#### Saisie et paramétrage d'un produit ou service : tarifs et modalités de paiement

Indépendamment des formules d'accès que le club affectera à ses adhérents, il lui est donné la possibilité via le menu **Configuration > Produits/services** de gérer des produits et services mis en vente au profit de ses adhérents. Par exemple, un t-shirt du club, la pose d'un cordage ou encore une boîte de balles.

Chaque produit ou service est défini par un libellé et un tarif. Cliquez sur enregistrer pour valider la création d'un produit ou service.

|                                                       | Tarif €<br>20                                                         | Gestion des stocks                                                                                                    |
|-------------------------------------------------------|-----------------------------------------------------------------------|----------------------------------------------------------------------------------------------------|
| Achat sous réserve de validation par le club ?<br>Oui | Paiement en ligne                                                     | Paiement en ligne en plusieurs échéances                                                                                                    |
| % Echéance 2                                          | % Echéance 3                                                          | % Echéance 4                                                                                                    |
|                                                       |                                                                       |                                                                                                    |
|                                                       | Achat sous réserve de validation par le club ?<br>Oui<br>% Echéance 2 | Tarif €         20         Achat sous réserve de validation par le club ?         Paiement en ligne         Oui         % Echéance 2         % Echéance 3 |

*Ecran de création d'un produit ou service* 

TEN

NIS

Il peut être associé ou non à chacun des produits, la notion de gestion de stock (activation de la fonctionnalité dans le menu Configuration > Paramétrage > Fonctionnalités.)

| Proc    | uit Tarif   |       |           |       |      |           |      |               |           |
|---------|-------------|-------|-----------|-------|------|-----------|------|---------------|-----------|
| Un élém | ent trouvé. |       |           |       | 1    |           |      |               |           |
|         | DÉBUT 🎍     | FIN 🔶 | <b></b> + | rka ≁ | () + | MONTANT 🕁 | ?X ↓ | MONTANT PEL 🔸 |           |
| 1       | 06/11/2018  |       | Non       | Oui   | Oui  | 20,00 €   |      | 20,00 €       |           |
| Un élém | ent trouvé. |       |           |       | 1    |           |      |               |           |
| + Ajo   | uter        |       |           |       |      |           |      |               | Supprimer |

Comme pour les formules, il sera possible de créer de nouveaux tarifs associés aux produits/services.

Saisissez les champs requis pour le nouveau tarif puis cliquez sur enregistrer pour valider.

| Création d'un tarif                |              |                          |                           |                  |                          |             |
|------------------------------------|--------------|--------------------------|---------------------------|------------------|--------------------------|-------------|
|                                    |              |                          |                           |                  |                          |             |
| Montant en €                       |              |                          | Date de début de validité |                  |                          |             |
| 22                                 |              |                          | 07/11/2019                |                  |                          | i           |
| Disponible via l'Espace Adhérent ? |              | Validation par le club ? |                           |                  |                          |             |
| Non                                |              | Oui                      |                           |                  |                          |             |
| Paiement en ligne ?                |              | Montant PEL en €         |                           | Paiement en ligr | e en plusieurs échéances |             |
| Non                                |              |                          |                           | Non              |                          |             |
| % Echéance initiale                | % Echéance 2 |                          | % Echéance 3              |                  | % Echéance 4             |             |
|                                    |              |                          |                           |                  |                          |             |
|                                    |              |                          |                           |                  |                          |             |
|                                    |              |                          |                           |                  |                          |             |
| Fermer                             |              |                          |                           |                  |                          | Enregistrer |

Le tarif est ajouté et sera applicable à sa date de début de validité.

| Pro     | duit Tarif             |            |              |       |      |           |      |               |           |
|---------|------------------------|------------|--------------|-------|------|-----------|------|---------------|-----------|
| $\odot$ | Le tarif a été ajouté. |            |              |       |      |           |      |               |           |
| 2 élém  | ents trouvés.          |            |              |       |      |           |      |               |           |
|         | DÉBUT 🔸                | FIN 🔶      | <b>•••</b> + | + 23î | () + | MONTANT 🔸 | ?x 4 | MONTANT PEL 🔸 |           |
| 1       | 07/11/2019             |            | Non          | Non   | Oui  | 22,00 €   |      | 0,00 €        |           |
| 1       | 07/11/2018             | 06/11/2019 | Non          | Non   | Oui  | 20,00 €   |      | 0,00 €        |           |
| 2 élém  | ents trouvés.          |            |              |       |      |           |      |               |           |
| + Aj    | puter                  |            |              |       |      |           |      |               | Supprimer |

Pour retirer un produit ou service de la vente, cochez le symbole euro en bleu à la gauche du libellé.

| Li     | ste des pr  | roduits / services |         |                 |         |      |             |           |      |      |  |
|--------|-------------|--------------------|---------|-----------------|---------|------|-------------|-----------|------|------|--|
| 2 élér | nents trouv | és.                |         |                 |         | ٦    |             |           |      |      |  |
|        |             | LIBELLÉ 🔸          | STOCK 🔸 | STOCK RESTANT 🔸 | TARIF 🔸 | ?x ↓ | TARIF PEL 🔸 | <b></b> 4 | * Rî | () ↓ |  |
| 1      | 0           | Boîte de balle     | Non     | 0               | 6,00 €  |      | 6,00 €      | Oui       | Oui  | Oui  |  |
| 1      |             | Veste équipe       | Non     | 0               |         |      |             |           | Non  | Non  |  |

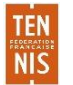

Aide au Développement et à l'Organisation de Club FFT – Guide utilisateur

# g. Etat de contrôle

L'état de contrôle est un tableau au format Excel reprenant les informations principales du club : coordonnées, installations, courts, équipe enseignante, telles qu'elles sont connues par la Ligue et la FFT. Il permet de s'assurer que toutes les informations clés du club sont correctement renseignées.

# h. Tableau de bord

Le tableau de bord est une édition Excel de l'évolution des effectifs du club sur la période de votre choix. Après avoir saisi une année de départ et une année de fin (5 ans au maximum), cliquez sur « Télécharger ».

| Tableau de bord du club |   |              |             |
|-------------------------|---|--------------|-------------|
|                         |   |              |             |
| Année de départ         |   | Année de fin |             |
| 2018                    | • | 2019         | ~           |
|                         |   |              |             |
|                         |   |              |             |
|                         |   |              | Télécharger |

Ecran d'édition du tableau de bord du club

Le fichier Excel qui en résulte comporte 3 onglets :

- Evolution des licenciés jeunes/adultes et hommes/femmes
- Pyramide des âges
- Répartition des licenciés par Code postal de l'adresse du domicile

# i. Mode borne

Le fonctionnement d'ADOC en « mode borne », permet aux clubs utilisateurs qui le souhaitent de mettre à disposition des adhérents, sur leurs installations, un poste de consultation permanente des tableaux de réservation.

La consultation devenant permanente, c'est uniquement lors de la réservation d'un court que l'adhérent est tenu de s'identifier.

Le mode borne ne peut être activé ou désactivé, qu'avec un profil de super administrateur.

Le mode borne ne s'applique que sur l'ordinateur sur lequel il a été activé. Une fois connecté, le super administrateur peut activer le mode borne via le menu **Configuration > Mode borne** 

Il conviendra alors de se connecter à l'adresse indiquée et de saisir ses identifiant et mot de passe habituels pour activer le mode borne.

L'activation du mode borne a pour effet de créer et de poser un cookie sur le poste utilisateur...

Dans les paramétrages appliqués de votre navigateur web, il est nécessaire de s'assurer qu'à la déconnexion, ne soient pas supprimés les cookies.

Ainsi, au redémarrage, la page qui s'affichera sera bien celle d'ADOC en mode borne

Nous vous invitons également à indiquer dans les paramètres de votre navigateur, page d'accueil, l'adresse de connexion à ADOC :

http://www.adoc.appli-fft.fr/adoc/

> Sur Firefox

#### **Options > Général > Démarrage**

| Général      | Général ®                                                                                 |
|--------------|-------------------------------------------------------------------------------------------|
| Recherche    |                                                                                           |
| Contenu      | Démarrage                                                                                 |
| Applications | ✓ Toujours <u>v</u> érifier que Firefox est votre navigateur par défaut                   |
| Applications | Firefox est votre navigateur par défaut                                                   |
| Vie privée   |                                                                                           |
| Sécurité     | Au gemarrage de Firelox : Afficher ma page d'accueil                                      |
|              | Page d'accueil : http://www.adoc.appli-fft.fr/adoc/                                       |
| Sync         | Dages courantes Margue page Destauror la configuration par défaut                         |
| Avancé       | Pages courances <u>Marque-page</u> <u>Restauter la configuration par defaut</u>           |
|              | Téléchargements                                                                           |
|              | Enregistrer les fichiers dans le dossier     I     Téléchargements     Parcourir          |
|              |                                                                                           |
|              |                                                                                           |
|              | Onglets                                                                                   |
|              | ✓ Quvrir un nouvel onglet au lieu d'une nouvelle fenêtre                                  |
|              | Avertir lors de la fermeture de plusieurs onglets                                         |
|              | Lors de l'ouverture d'un lien dans un nouvel onglet, basculer vers celui-ci immédiatement |
|              |                                                                                           |

Sur Google Chrome

Paramètres > Au démarrage

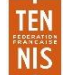

#### ox est votre navigateur par default

| unea mp     | www.adoc.appli-fft.fr/adoc   | http://www.adoc.appli-fft.fr/adoc |  |
|-------------|------------------------------|-----------------------------------|--|
| arre d'adiv | Ajouter une page             | Saisissez l'URL                   |  |
| iges cou    | Utiliser les pages actuelles | OK Annuler                        |  |
|             |                              |                                   |  |

> Sur Internet Explorer

# **Options internet > Général > Page de démarrage**

| tions Inte       | ernet                |                                      |                             | -                      |                 | 2                 |
|------------------|----------------------|--------------------------------------|-----------------------------|------------------------|-----------------|-------------------|
| Général g        | Sécurité             | Confidentialité                      | Contenu                     | Connexions             | Programmes      | Avancé            |
| Page de          | démarra              | ge                                   |                             |                        |                 |                   |
|                  | Pour c               | réer des onglets                     | de page d                   | le démarrage           | , entrez une ad | lresse par ligne. |
|                  | http:/               | //www.adoc.appl                      | i-fft.fr/ado                | c/                     |                 | *                 |
|                  | F                    | Page actuelle                        | Par                         | défaut                 | Utiliser un n   | ouvel onglet      |
| Démarra          | ige –                |                                      |                             |                        |                 |                   |
| 🔘 Dér            | marrer a             | vec les onglets d                    | le la derniè                | ère session            |                 |                   |
| Oér              | marrer a             | vec la page d'ac                     | cueil                       |                        |                 |                   |
| Onglets          |                      |                                      |                             |                        |                 |                   |
| Modifie          | er la pré            | sentation des pa                     | ges Web d                   | ans les ongle          | ts.             | Onglets           |
| Historiqu        | ie de nav            | igation —                            |                             |                        |                 |                   |
| Suppri<br>enregi | imer les<br>strés et | fichiers tempora<br>les données de f | ires, l'histo<br>ormulaires | rique, les coo<br>Web. | okies, les mots | de passe          |
| Sup              | pprimer              | l'historique de na                   | vigation e                  | n quittant le n        | lavigateur      |                   |
|                  |                      |                                      |                             | Supprim                | er F            | Paramètres        |

j. Centrale du club

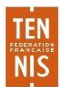

Le Catalogue de la Centrale du Club vous permet, depuis 20 ans, de sélectionner le matériel utile au bon fonctionnement de votre club pendant toute une saison. Consultez-le, recherchez et sélectionnez les articles qui vous intéressent.

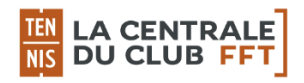

http://www.lacentraleduclub.fft.fr

k. Aide et support ADOC

Ce lien pointe vers le présent site d'aide en ligne ADOC.

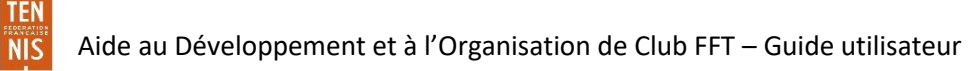